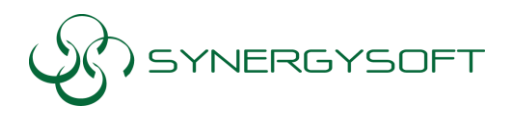

บริษัท ชินเนอร์จี้ขอฟต์ โชลูชั่น จำกัด 135/37 อาคารอมรพันธุ์ 2 ชั้น12A ซ.รัชดาภิเษก 7 ถ.รัชดาภิเษก แขวงดินแดง เขตดินแดง กทม.10320 โทร 02-737-9090 แฟกซ์ 02-737-9091 email : support@synergysoft.co.th

## <u>วิธีการติดตั้ง Autodesk Vehicle Tracking 2017</u>

1. ในหน้าจอแรกให้เลือก Install

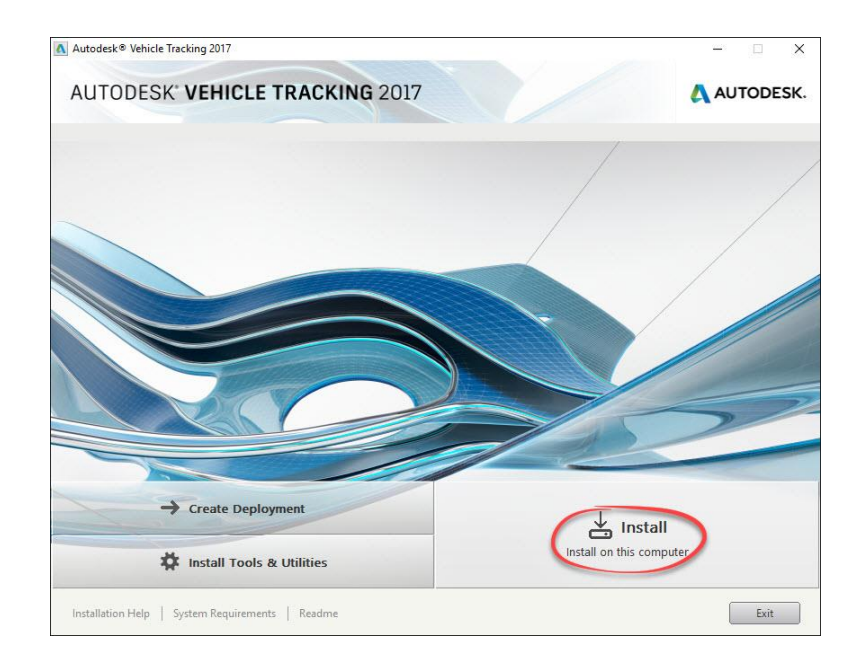

2. ใน Country or Region : ให้เลือกเป็น Thailand คลิก I Accept แล้วคลิก Next

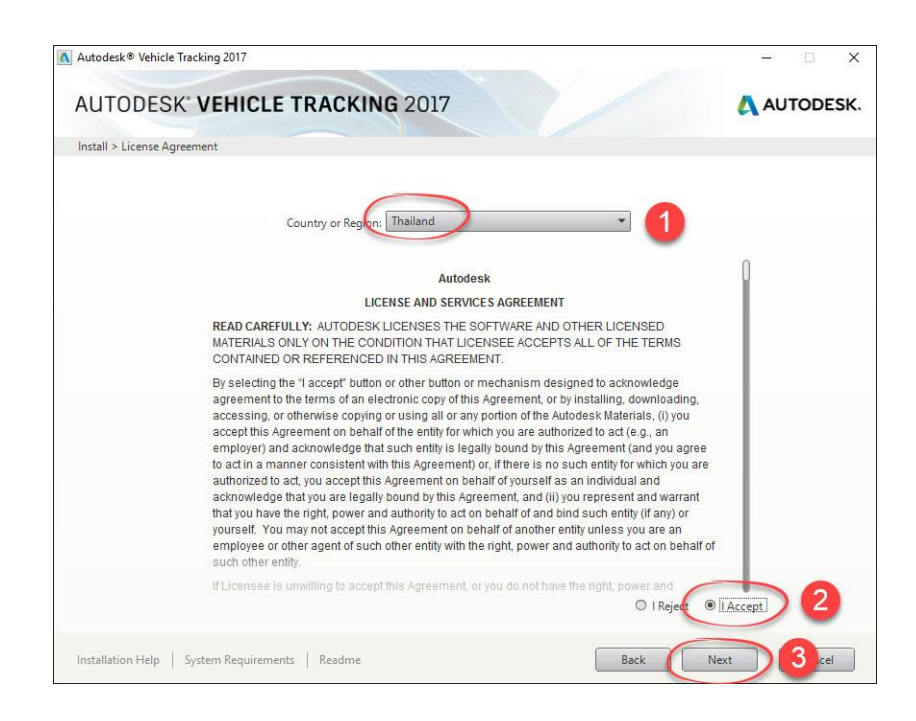

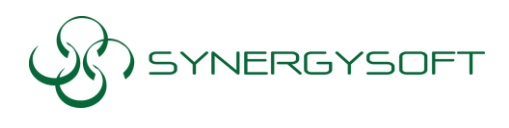

 กดที่ลูกศรลง (Drop down list) เพื่อเข้าไปปรับแต่ Option แต่เบื้องต้นเป็นการตั้งค่าพื้นฐานมาอยู่แล้วไม่ ต้องการปรับเปลี่ยนก็ทำการ Install ของโปรแกรม

| Autodesk® Vehicle Tracking 2017                                                                                                    | - 🗆 X                               |
|----------------------------------------------------------------------------------------------------|-------------------------------------|
| AUTODESK' VEHICLE TRACKING 2017                                                                                                    | AUTODESK.                           |
| Install > Configure Installation                                                                                                    |                                     |
| Autodesk Vehicle Tracking 2017     Simulate, edit, and visualize vehicle movements in select AutoCAD®-based     products                                                     |                                     |
| <ul> <li>Autodesk Vehicle Tracking 2017 (32 bit)</li> <li>Simulate, edit, and visualize vehicle movements in MicroStation® V8i</li> <li>(SELECTSeries 1, 2, or 3)</li> </ul> |                                     |
|                                                                                                    |                                     |
| Installation path: C:\Program Files\Autodesk\ Browse Disk space:                                                                                                    | 21.0 MB required / 499 GB available |
| Installation Help   System Requirements   Readme                                                                                                    | Install Cancel                      |

4. โปรแกรมก็จะถูกติดตั้ง รอจนขึ้นหน้าต่างรายงานสรุปโปรแกรมที่ทำการ Install กด Finish ดังภาพ

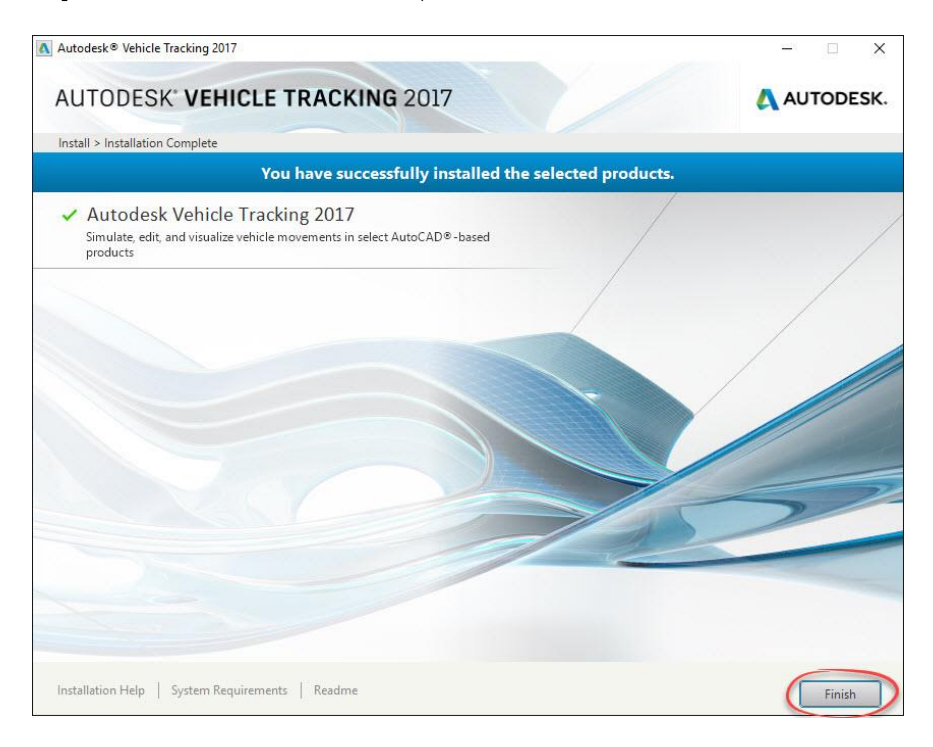

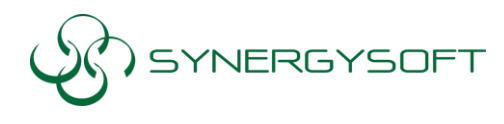

## ไม่จำเป็นต้อง Activate program เพราะเป็นโปรแกรมเสริมเมื่องลงเสร็จจะเข้าไปอยู่แถบ Ribbon ของ AutoCAD Civil และ AutoCAD

- \*\*\* จำเป็นต้อง Internet สำหรับการ Activate \*\*\*
- 1. ดับเบิ้ลคลิกที่ Icon Program หน้า Desktop โปรแกรม Autodesk Civil 3D 2017

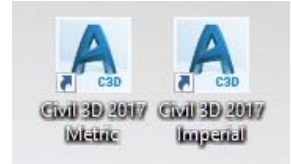

Vehicle Tracking จะไปแสดงที่แถบ Ribbon

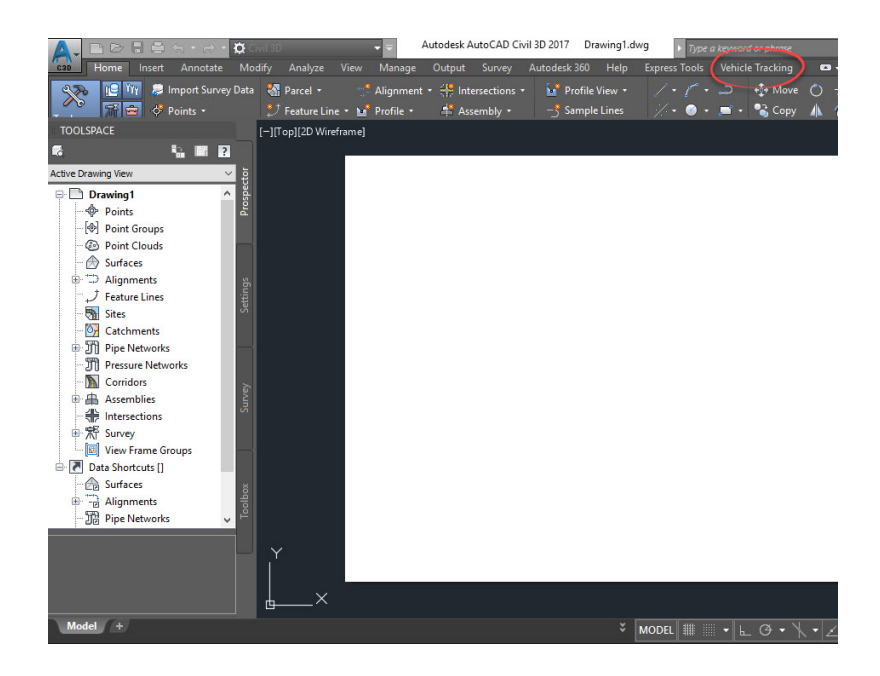

*หมายเหตุ* : การ Re – Sign In จะต้องทาการใส่User ID และ Password ในทุกๆ 15 วัน ระบบจะทำการ แจ้งเตือนก่อนล่วงหน้า 7 วัน ก่อนถึงวันหมดอายุ

\*\*\* การติดตั้งแบบระบบใหม่บางครั้งอาจจะไม่ต้องใหม่ Serial Number/ Product Key หากลูกค้าเข้า Autodesk Account ก็สามารถใช้งานได้ทันที

ติดต่อบริการได้ที่เบอร์ 088-089-7424 , 02-692-2575

หรือที่ E-mail : support@synergysoft.co.th